## Durchführung des Online-Eignungstests

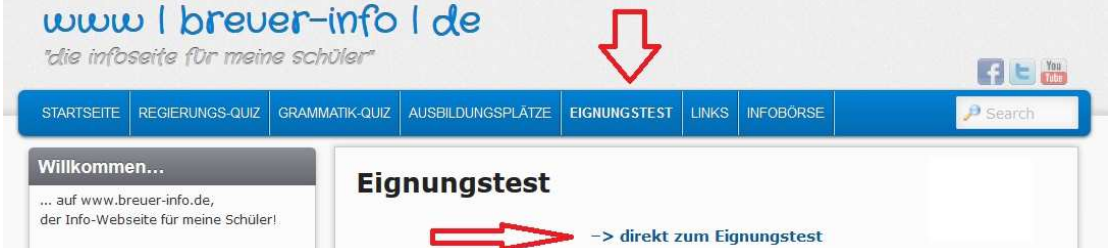

- 1. <u>www.breuer-info.de</u> öffnen
- 2. auf Menüpunkt "Eignungstest" gehen
- 3. von dort portal.berufe-universum.de anklicken (Link oder Bild)
- 4. Pfeile oder "Einloggen" anklicken
- 5. Login-Daten ins HA-Buch eintragen bzw. dort nachschauen
- 6. persönliche Daten eingeben

| Dein "Spitzname"?                     | na                            |
|---------------------------------------|-------------------------------|
| (bitte gib hier einen Fantasienamen e | in, um anonym zu bleiben)     |
| Dein Alter? 14 Jahre                  | Bist du? Weiblich             |
| In welche Klasse gehst du             | 1? 8. Klasse                  |
| In welchem Bundesland                 | gehst du zur Schule bzw. hast |
| du die Schule besucht?                |                               |
| Rheinland-Pfalz                       |                               |
| Welchen Schulabschluss                | machst du bzw. hast du?       |
| Berufsreife                           |                               |

- 7. Land: Rheinland-Pfalz Abschluss: Berufsreife
- 8. mit Test beginnen
  - a. Interessenstest
  - b. Stärkentest  $\rightarrow$  wichtig: bei allen Feldern "Stärkencheck" durchführen!!!
  - c. Zwischenergebnis anschauen → Liste anzeigen oder auf "Universum" gehen mit Mauszeiger
  - d. "Was bringst du mit?"-Fragen beantworten
- 9. "Landeanflug" → Gesamtergebnis anzeigen lassen
  - a. "Gesamtergebnis anzeigen" anklicken
  - b. dann erhaltet ihr eine PDF-Datei
  - c. diese PDF-Datei speichert ihr unter (rechte Maustaste)

 $\rightarrow$  Eigene Dokumente  $\rightarrow$  Ordner "Sozi"  $\rightarrow$  Name: "Gesamtergebnis-Name"

| Organisieren 👻                                                                          | Neuer      | Ordner                                   | 800 •               | . 0   |
|-----------------------------------------------------------------------------------------|------------|------------------------------------------|---------------------|-------|
| 🔆 Favoriten<br>📃 Desktop                                                                | Â          | Bibliothek "Dokumente"<br>Sozialkunde    | Anordnen nach: Ordr | ner 🔻 |
| Downloads                                                                               | =          | Name                                     | Änderungsdatum      | Тур   |
| 2 Zuletzt besucht                                                                       |            | 🔁 Gesamtergebnis-Lana.pdf                | 10.11.2017 10:13    | Adobe |
|                                                                                         |            |                                          |                     |       |
| Bilder<br>Dokumente                                                                     |            |                                          |                     |       |
| Bilder     Dokumente     Musik     Videos                                               |            | ۲. ( ا                                   |                     |       |
| <ul> <li>Bilder</li> <li>Dokumente</li> <li>Musik</li> <li>Videos</li> </ul> Dateiname: | +<br>Gesar | ۲ الله الله الله الله الله الله الله الل |                     |       |

d. dann auf Aufforderung des Lehrers ausdrucken und abheften/aufheben!!!